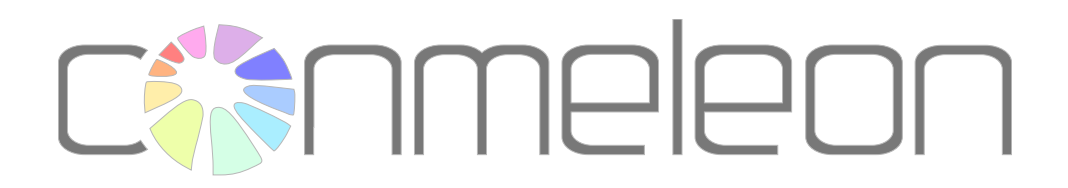

# Developer Guide for CONMELEON C1 Hardware

by Herwig Eichler, June 2015

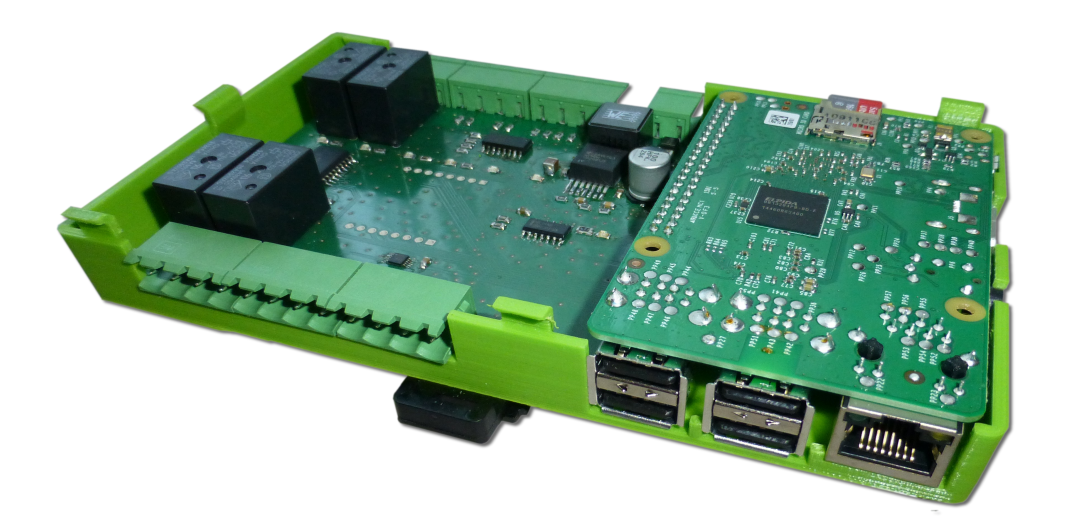

## Terms and Conditions

This document and its contents (conmeleon logo, conmeleon font and "automation power for everyone" slogan are excluded) are provided for your personal use for creation and contribution of applications based on the conmeleon PLC. This document and its contents (text, images) therefore are provided under the Creative Commons Attribution-ShareAlike 4.0 Unported License.

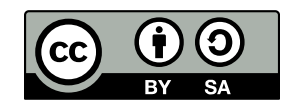

Creative Commons Attribution-ShareAlike 4.0 Unported (CC BY-SA 4.0) License

The conmeleon logo, conmeleon font and the "automation power for everyone" slogan are copyright conmeleon.org (Herwig Eichler, Oliver Soukup and Michael Walgram) 2015.

All other trademarks, service marks, registered trademarks, and registered service marks are the property of their respective owners.

### Table of Contents

| 1 The CONMELEON Hardware                                    | 5  |
|-------------------------------------------------------------|----|
| 2 Digital IO                                                | 8  |
| 2.1 Digital Input Circuit                                   | 9  |
| 2.2 Digital Output Circuit                                  |    |
| 2.3 Interfacing the GPIO via SYSFS                          |    |
| 2.3.1 Programming the GPIO via SYSFS                        |    |
| 3 Analog IO                                                 | 12 |
| 3.1 Analog Input Circuit                                    | 12 |
| 3.2 Interfacing the SPI Bus with Linux Kernel Device Driver | 14 |
| 3.2.1 Enabling the SPI Driver                               |    |
| 3.2.2 Create SPI Permissions                                |    |
| 3.3 Interfacing the SPI Bus with BCM2835 Library            | 20 |
| 3.3.1 Enabling the Device Tree Support                      | 21 |
| 3.3.2 Installing the BCM2835 Library                        |    |
| 3.4 ADS1018 SPI Communication and Configuration             |    |
| 3.4.1 ADS1018 Configuration Register Settings               |    |
| 3.4.2 Example Code using BCM2835 Library                    |    |
| 3.4.3 Converting the Read Integer value to Voltage          |    |

### Illustration Index

| Figure 2: Raspberry Pi 40 Pin connection header pinout (Source: http://www.rs-online.com)7         Figure 3: CONMELEON C1 24V Digital Input Circuit                                                                                                    | Figure 1: CONMELEON C1 board connectors                                                   | 5  |
|----------------------------------------------------------------------------------------------------|-------------------------------------------------------------------------------------------|----|
| Figure 3: CONMELEON C1 24V Digital Input Circuit.       9         Figure 4: CONMELEON C1 Digital Output Circuit.       10         Figure 5: ADS1018 pinout.       12         Figure 6: CONMELEON C1 analog input circuit.       13         Figure 7: Raspberry Pi Configuration Utility.       15         Figure 8: Edit /boot/config.txt.       17         Figure 9: Create 90-spi.rules file for spidev.       19         Figure 10: Enable Device Tree Support.       21 | Figure 2: Raspberry Pi 40 Pin connection header pinout (Source: http://www.rs-online.com) | 7  |
| Figure 4: CONMELEON C1 Digital Output Circuit.       10         Figure 5: ADS1018 pinout.       12         Figure 6: CONMELEON C1 analog input circuit.       13         Figure 7: Raspberry Pi Configuration Utility.       15         Figure 8: Edit /boot/config.txt.       17         Figure 9: Create 90-spi.rules file for spidev.       19         Figure 10: Enable Device Tree Support.       21                                                                   | Figure 3: CONMELEON C1 24V Digital Input Circuit                                          | 9  |
| Figure 5: ADS1018 pinout.       12         Figure 6: CONMELEON C1 analog input circuit.       13         Figure 7: Raspberry Pi Configuration Utility.       15         Figure 8: Edit /boot/config.txt.       17         Figure 9: Create 90-spi.rules file for spidev.       19         Figure 10: Enable Device Tree Support.       21                                                                                                    | Figure 4: CONMELEON C1 Digital Output Circuit                                             | 10 |
| Figure 6: CONMELEON C1 analog input circuit.       13         Figure 7: Raspberry Pi Configuration Utility.       15         Figure 8: Edit /boot/config.txt.       17         Figure 9: Create 90-spi.rules file for spidev.       19         Figure 10: Enable Device Tree Support.       21                                                                                                    | Figure 5: ADS1018 pinout                                                                  | 12 |
| Figure 7: Raspberry Pi Configuration Utility                                                                                                    | Figure 6: CONMELEON C1 analog input circuit                                               | 13 |
| Figure 8: Edit /boot/config.txt.       17         Figure 9: Create 90-spi.rules file for spidev.       19         Figure 10: Enable Device Tree Support.       21                                                                                                    | Figure 7: Raspberry Pi Configuration Utility                                              | 15 |
| Figure 9: Create 90-spi.rules file for spidev                                                                                                    | Figure 8: Edit /boot/config.txt                                                           | 17 |
| Figure 10: Enable Device Tree Support                                                                                                    | Figure 9: Create 90-spi.rules file for spidev                                             | 19 |
|                                                                                                    | Figure 10: Enable Device Tree Support                                                     | 21 |

### **1** The CONMELEON Hardware

The CONMELEON IO boards (e.g. the CONMELEON C1) are extensions for the Raspberry Pi B+ or 2B models with 40 pin connection headers. They provide digital inputs and outputs as well as analog ones. Depending on the IO board type, the number of inputs and outputs is different. This guide is explicitly dealing with the CONMELEON C1 hardware.

The CONMELEON C1 board has the following connectors.

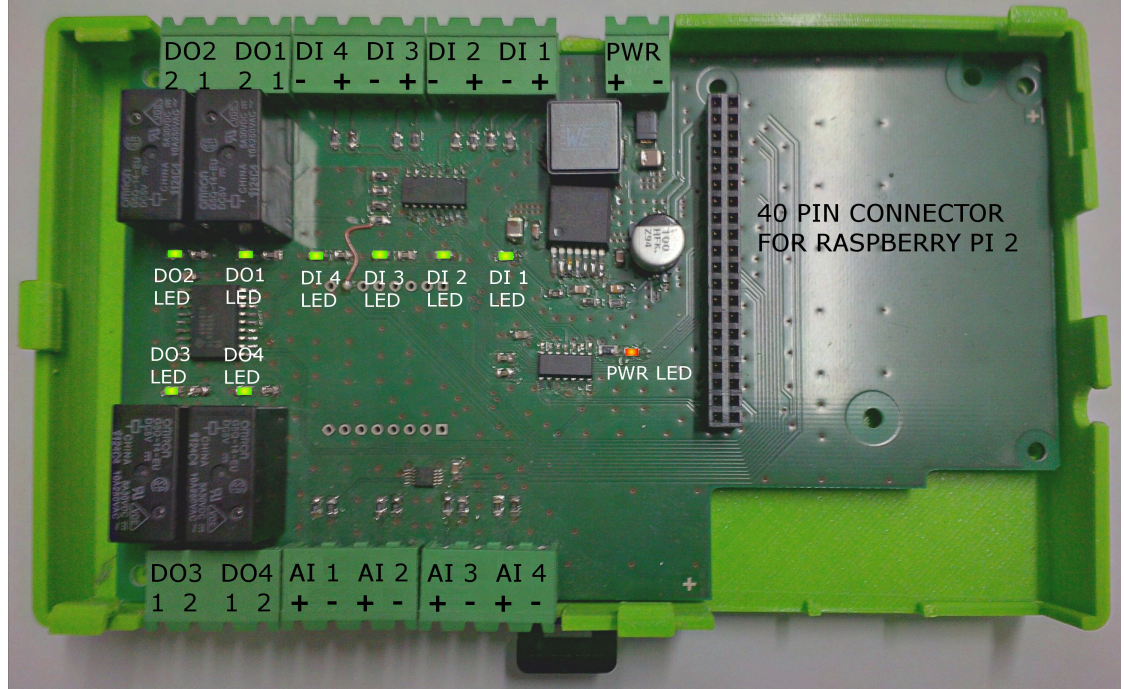

Figure 1: CONMELEON C1 board connectors

| Name | Description                                                             |
|------|-------------------------------------------------------------------------|
| PWR  | Power supply connector, apply 24V DC, triple check the correct polarity |
| DI 1 | Digital input 1, 24V HTL logic level                                    |
| DI 2 | Digital input 2, 24V HTL logic level                                    |
| DI 3 | Digital input 3, 24V HTL logic level                                    |
| DI 4 | Digital input 4, 24V HTL logic level                                    |
| DO 1 | Digital output 1, relay normally open                                   |
| DO 2 | Digital output 2, relay normally open                                   |

| DO 3                       | Digital output 3, relay normally open                                                                                                    |
|----------------------------|----------------------------------------------------------------------------------------------------|
| DO 4                       | Digital output 4, relay normally open                                                                                                    |
| AI 1                       | Analog input 1, 010V DC                                                                                                    |
| AI 2                       | Analog input 2, 010V DC                                                                                                    |
| AI 3                       | Analog input 3, 010V DC                                                                                                    |
| AI 4                       | Analog input 4, 010V DC                                                                                                    |
| Raspberry Pi 2 B connector | Attach the Raspberry Pi 2 B to this 40 pin header. The microSD card should face upwards (in direction of PWR) and the ethernet connector should face downwards |
| PWR LED                    | This LED glows in red color, if the supply voltage is applied to the PWR connector                                                                             |
| DI 1 LED                   | This LED glows in green color, if the voltage at DI 1 is applied                                                                                               |
| DI 2 LED                   | This LED glows in green color, if the voltage at DI 2 is applied                                                                                               |
| DI 3 LED                   | This LED glows in green color, if the voltage at DI 3 is applied                                                                                               |
| DI 4 LED                   | This LED glows in green color, if the voltage at DI 4 is applied                                                                                               |
| DO1 LED                    | This LED glows in green color, if the relay at DO 1 is switched on                                                                                             |
| DO2 LED                    | This LED glows in green color, if the relay at DO 2 is switched on                                                                                             |
| DO3 LED                    | This LED glows in green color, if the relay at DO 3 is switched on                                                                                             |
| DO4 LED                    | This LED glows in green color, if the relay at DO 4 is switched on                                                                                             |

The following figure shows the pinout of the Raspberry Pi B+ and 2B (40 pin header) for completeness. Pleas note that the figure shows the pins of the Raspberry Pi, they will be mirrored on the CONMELEON C1 board (Pin 1 3,3V will be on the right and Pin 2 5V will be on the left).

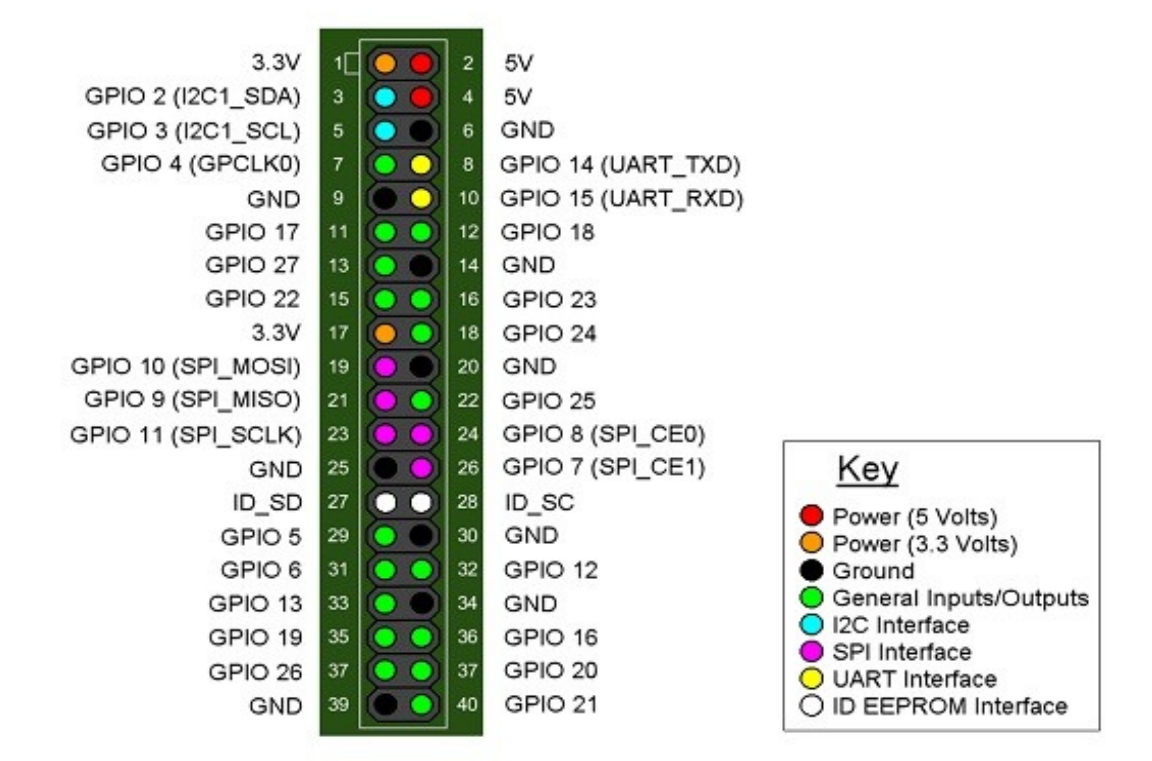

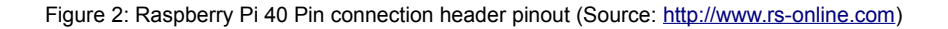

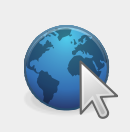

There is also a great pinout at Gadgetoid <u>http://pi.gadgetoid.com/pinout</u>

## 2 Digital IO

If you are new to GPIO usage on the Raspberry Pi, the following link might be useful.

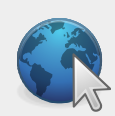

https://www.raspberrypi.org/documentation/hardware/raspberrypi/gpio/REA DME.md

The following table shows the IO assignment of the C1 board to the Raspberry Pi's header connector.

| Raspberry Pi<br>Header Pin (physical) | GPIO Number<br>BCM2836 | CONMELEON C1<br>Screw Terminal |
|---------------------------------------|------------------------|--------------------------------|
| 38                                    | 20                     | Digital IN 1 (24V)             |
| 40                                    | 21                     | Digital IN 2 (24V)             |
| 15                                    | 22                     | Digital IN 3 (24V)             |
| 16                                    | 23                     | Digital IN 4 (24V)             |
| 18                                    | 24                     | Digital OUT 1 (Relay)          |
| 22                                    | 25                     | Digital OUT 2 (Relay)          |
| 37                                    | 26                     | Digital OUT 3 (Relay)          |
| 13                                    | 27                     | Digital OUT 4 (Relay)          |

We will need the GPIO numbers later, when accessing the digital IO via software.

### 2.1 Digital Input Circuit

Figure 3 shows the circuit details.

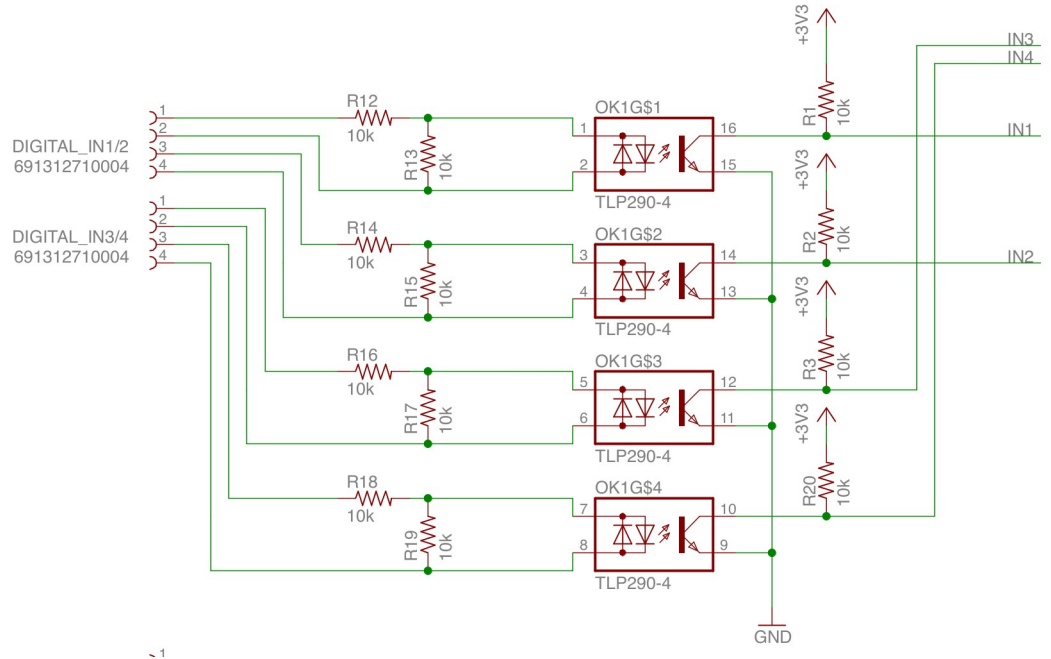

Figure 3: CONMELEON C1 24V Digital Input Circuit

The digital inputs are operated at a HTL level of 24V. Therefore the GPIO inputs of the Raspberry Pi are protected and isolated by Toshiba TLP290 photo couplers.

The resistors R12, R14, R16 and R18 are limiting the forward current for the LED of the photo coupler. R13, R15, R17 and R19 are providing an additional threshold for the forward current to get a slightly higher diode forward voltage than the normal 1,1 V. R1, R2, R3 and R20 are normal pull-up resistors to get a defined logic level at the GPIO pins of the Raspberry Pi. Due to the input circuit, the digital inputs are inverted. For 0V at the input you will get true at the GPIO input and 24V at the input will lead to false.

The voltage at the digital inputs needs to be at least 5,5V to get a logical TRUE.

#### 2.2 Digital Output Circuit

The CONMELEON C1 board has 4 digital outputs, which are able to switch higher loads with built in relays (type OMRON G5Q-14, single pole double throw with 5 VDC rated coil voltage).

The maximum resistive load the relays are able to switch is 3A @ 30VDC or 3A @ 230VAC.

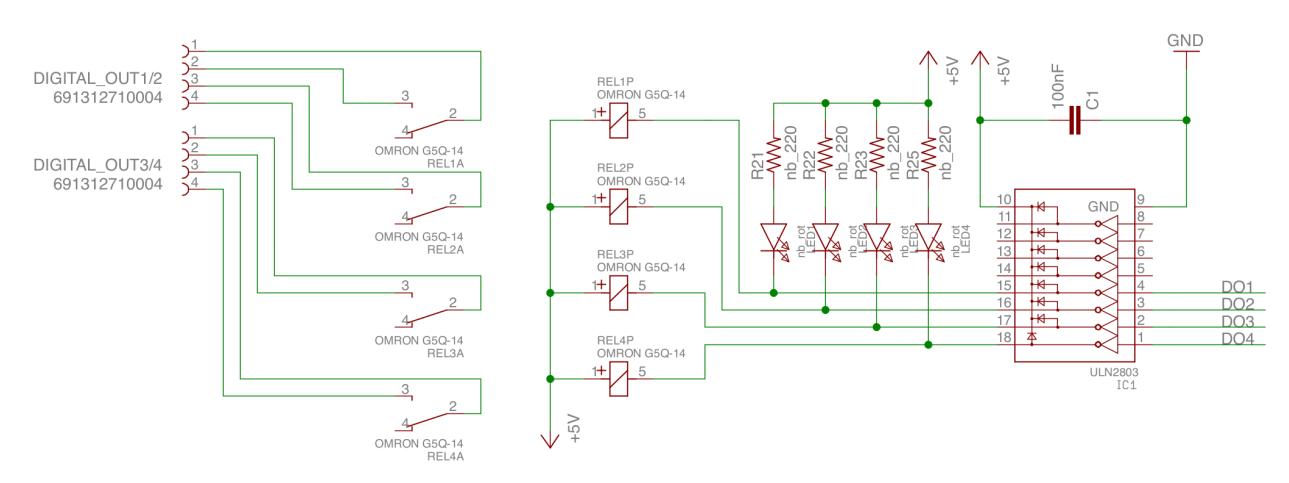

Figure 4: CONMELEON C1 Digital Output Circuit

To be able to switch the inductive load of the relay coil with the Raspberry Pi GPIO's a Darlington transistor array (IC1 ULN2803) is used. The current switching condition of every output is shown with LED's (LED1, LED2, LED3 and LED4). Please note the current limiting resistors R21, R22, R23 and R25 for the LED's to allow a maximum LED current of 20mA. The capacitor C1 is used as a decoupling capacitor to keep off voltage spikes from the power supply pins of IC1.

### 2.3 Interfacing the GPIO via SYSFS

SYSFS has the advantage that it is part of the Linux Kernel and therefore available on almost every Linux based platform. SYSFS is providing access (reading and writing) via simple file handling.

Per default the GPIO files (e.g. /sys/class/gpio/export) are owned by the *root* user, but also belong to the *gpio* group. If you want to use the remote debugging features in Eclipse CDT, it is quite helpful to add the user, which is accessing the Raspberry Pi to the *gpio* group. SSH into your Raspberry Pi and enter the following command:

```
herwig@CONMELEON ~ $ sudo adduser herwig gpio
Adding user `herwig' to group `gpio' ...
Adding user herwig to group gpio
Done.
```

Please note that with this configuration it is still not possible to access the GPIO's with an executable with any other user than root. This behavior is by default for security reasons.

You can launch a root shell on the Raspberry Pi with the following command:

herwig@CONMELEON ~ \$ sudo -i

Within this shell you can start your executable and you will have full access to the SYSFS GPIO related files.

2.3.1 Programming the GPIO via SYSFS

The programming of the GPIO to use them as digital inputs or outputs is pretty straight forward. In general you have to follow the following procedure:

- Export the pin to be able to use it Write the GPIO pin number (e.g. 20 for DI 1 of the CONMELEON C1 board) to the file /<u>sys</u>/class/gpio/export
- 2. Set the pin direction to input or output Write "in" or "out" to the file /<u>sys</u>/class/<u>gpio</u>/gpio20/direction
- 3. Write or read the pin value Read or write "1" for true and "0" for false to the file /<u>sys</u>/class/<u>gpio</u>/gpio20/value
- Unexport the pin if you don't need it anymore Write the GPIO pin number (e.g. 20 for DI 1 of the CONMELEON C1 board) to the file /<u>sys</u>/class/gpio/unexport

## 3 Analog IO

The CONMELEON C1 board provides analog inputs only.

### 3.1 Analog Input Circuit

The CONMELEON C1 board uses a 12bit 4 channel  $\Delta\Sigma$  ADC (Analog Digital Converter) which is connected via SPI bus to the Raspberry Pi. The ADC is a ADS1018 from Texas Instruments, with a programmable data rate up to 3300 samples per second and an internal programmable gain amplifier. The channels are configured in single ended mode and allow an input voltage level from 0V to +10V.

Figure 5 shows the pinout of the ADS1018.

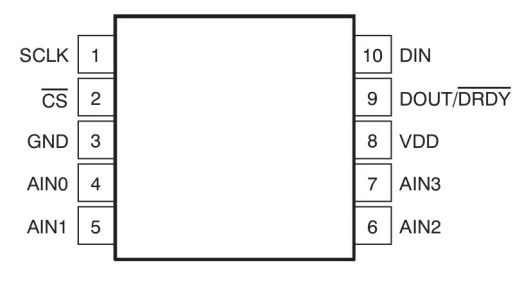

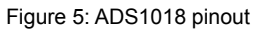

The maximum input voltage level of the ADS1018 is limited to VDD + 0,3 V. As you can see in Figure 6 the VDD voltage of the CONMELEON C1 board is 3,3V. Therefore a voltage divider (e.g. R4 and R5 for AIN0) is used to scale down the nominal maximum input voltage of 10V to the allowed 3,3V.

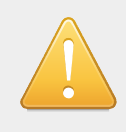

Never apply larger voltages than 10V DC to any of the analog inputs of the CONMELEON C1 board! Higher voltages will destroy the ADS1018!

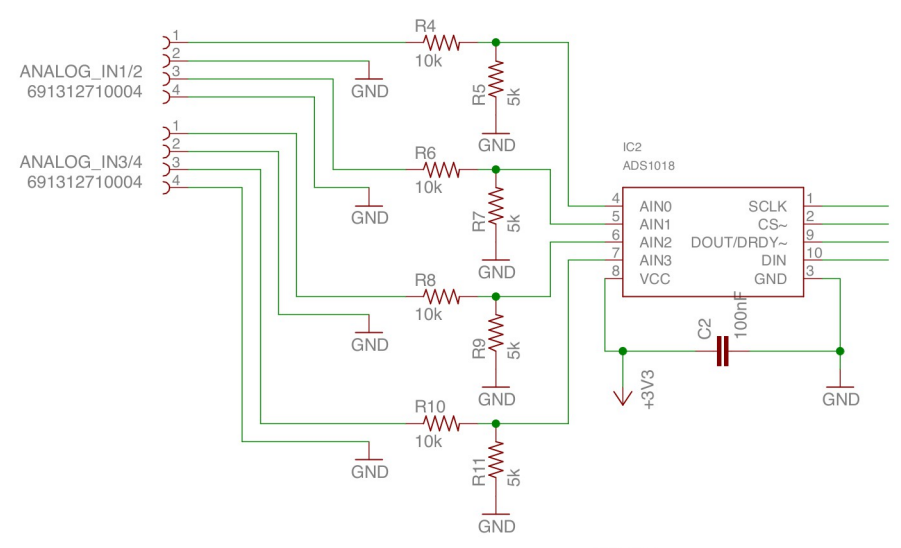

Figure 6: CONMELEON C1 analog input circuit

| Raspberry Pi<br>Header Pin (physical) | ADS1018 pin | Description |
|---------------------------------------|-------------|-------------|
| 19                                    | 10          | DIN / MOSI  |
| 21                                    | 9           | DOUT / MISO |
| 23                                    | 1           | SCLK        |
| 26                                    | 2           | CS          |

### 3.2 Interfacing the SPI Bus with Linux Kernel Device Driver

A nice startup for the SPI bus on the Raspberry Pi is available at <u>https://www.raspberrypi.org/documentation/hardware/raspberrypi/spi/README.md</u>

A great tutorial on interfacing an ADC via SPI bus on the Raspberry Pi can be found here <u>http://hertaville.com/interfacing-an-spi-adc-mcp3008-chip-to-the-raspberry-pi-using-c/</u>

Hussam Al-Hertani uses a MCP3008 from Microchip for his tutorial instead of the TI ADS1018, but nevertheless the general procedure is the same.

We will use the linux kernel SPI driver kernel module for accessing the SPI interface. This is slower than driver memory mapping or direct register access of the BCM2836 SoC of the Raspberry Pi 2 B but it is highly portable and for our applications the speed is way enough.

We need to enable the SPI kernel driver first, just in case this is not done yet.

#### 3.2.1 Enabling the SPI Driver

The most easy way to enable the SPI driver is via the raspi-config utility. Which can be started with the following command:

#### herwig@conmeleon ~ \$ sudo raspi-config

The SPI driver can be found in the advanced options.

| Expand Filesystem<br>Change User Password<br>Enable Boot to Desktop/Scratch<br>Internationalisation Options<br>Enable Camera<br>Add to Rastrack<br>Overclock<br>Advanced Options<br>About raspi-config | Ensures that all of the SD card s<br>Change password for the default u<br>h Choose whether to boot into a des<br>Set up language and regional sett<br>Enable this Pi to work with the R<br>Add this Pi to the online Raspber<br>Configure overclocking for your P<br>Configure advanced settings |
|----------------------------------------------------------------------------------------------------|----------------------------------------------------------------------------------------------------|
| <pre><select></select></pre>                                                                                                    | <pre><finish></finish></pre>                                                                                                    |

Figure 7: Raspberry Pi Configuration Utility

Just answer that you want to enable the SPI driver and that the kernel module should be loaded at boot time and you are done.

If you want to do the driver enabling the hard way, you can follow the instructions below.

First check if the driver is already loaded. SSH into the device and enter the following command

herwig@conmeleon ~ \$ ls /dev/spidev\*

This command should produce the following output

```
herwig@conmeleon ~ $ ls /dev/spidev*
/dev/spidev0.0 /dev/spidev0.1
```

If it is not, you can double check if the kernel driver is loaded with the command

| <pre>herwig@conmeleon ~ \$</pre> | lsmod  |                                   |
|----------------------------------|--------|-----------------------------------|
| Module                           | Size   | Used by                           |
| uio_pdrv_genirq                  | 2958   | 0                                 |
| uio                              | 8119   | 1 uio_pdrv_genirq                 |
| snd_bcm2835                      | 18850  | 0                                 |
| snd_pcm                          | 75388  | 1 snd_bcm2835                     |
| snd_timer                        | 17784  | 1 snd_pcm                         |
| snd                              | 51667  | 3 snd_bcm2835, snd_timer, snd_pcm |
| fuse                             | 82155  | 1                                 |
| ipv6                             | 333229 | 22                                |

If you don't see an entry called *spi\_bcm2708*, you can be 100% sure, that the kernel driver is not loaded.

Kernels starting from version 3.18 don't support the original /*etc/modprobe.d/raspiblacklist.conf* file anymore.

To check your kernel version enter the following command.

herwig@conmeleon ~ \$ cat /proc/version Linux version 3.18.7-v7+ (dc4@dc4-XPS13-9333) (gcc version 4.8.3 20140303 (prerelease) (crosstool-NG linaro-1.13.1+bzr2650 - Linaro GCC 2014.03) ) #755 SMP PREEMPT Thu Feb 12 17:20:48 GMT 2015

Edit the file /boot/config.txt instead.

herwig@conmeleon ~ \$ sudo nano /boot/config.txt

Add the line shown in Figure 8 at the bottom of the file.

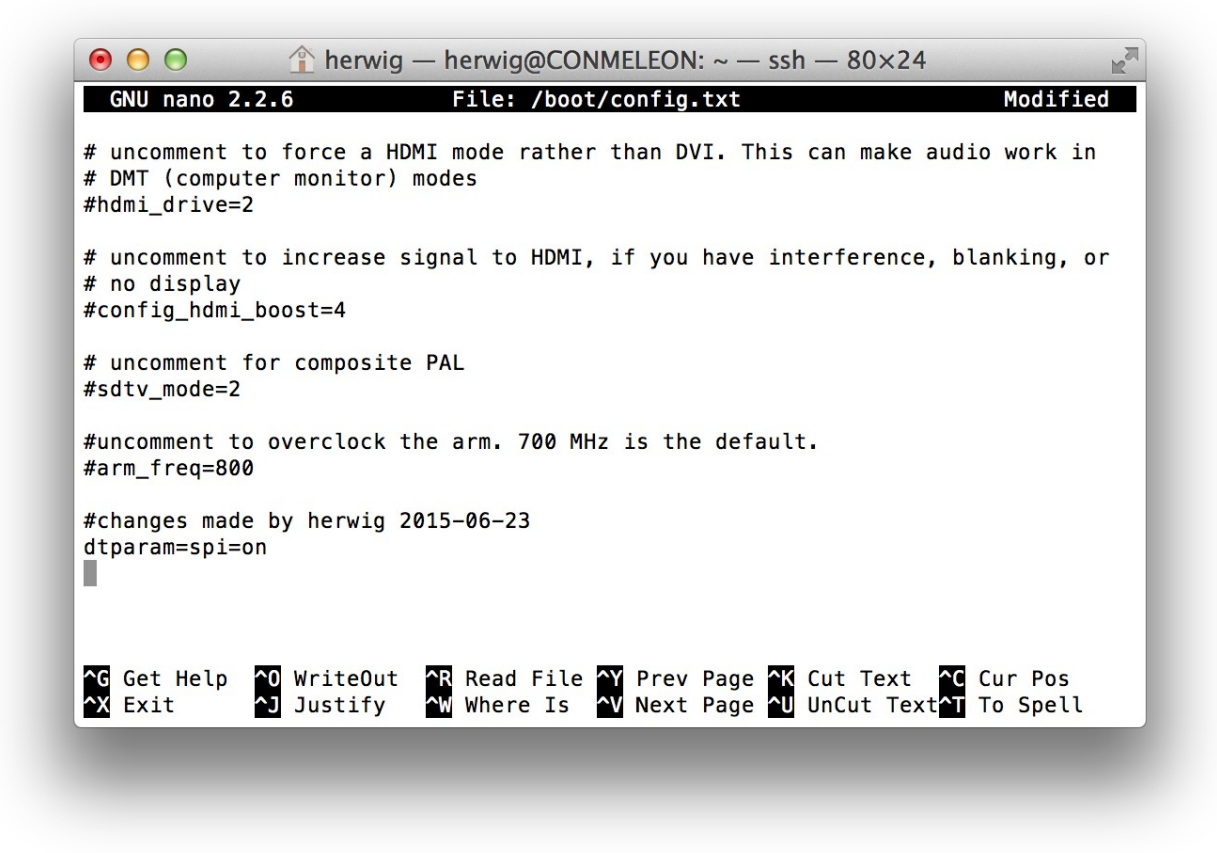

Figure 8: Edit /boot/config.txt

Save the file with Ctrl+O and exit with Ctrl+X. Reboot the Raspberry Pi with herwig@conmeleon ~ \$ sudo reboot now

You should now see the two SPI devices /dev/spidev0.0 and /dev/spidev0.1.

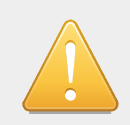

The chip select input pin of the ADS1018 is connected to pin 26 of the Raspberry Pi, which is CE1. Therefore the ADS1018 can be addressed via /dev/spidev0.1

#### 3.2.2 Create SPI Permissions

Per default the SPI devices on the Raspberry Pi can be accessed with user *root* only. We'd want to change this, because life will be much easier when using the remote debugger of Eclipse CDT for development.

First create a new "spi" group.

herwig@conmeleon ~ \$ sudo groupadd -f --system spi

Next step is to add the user, who should have access to the SPI devices to the new group.

herwig@conmeleon ~ \$ sudo groupadd -f --system spi herwig@CONMELEON ~ \$ sudo adduser herwig spi Adding user `herwig' to group `spi' ... Adding user herwig to group spi Done. herwig@CONMELEON ~ \$

Now we will have to assign the spidev subsystem to the spi group we just created. For this we will have to create the file */etc/udev/rules.d/90-spi.rules*.

herwig@CONMELEON ~ \$ cd /etc/udev/rules.d/ herwig@CONMELEON /etc/udev/rules.d \$ sudo nano 90-spi.rules

Enter the line as shown in Figure 9.

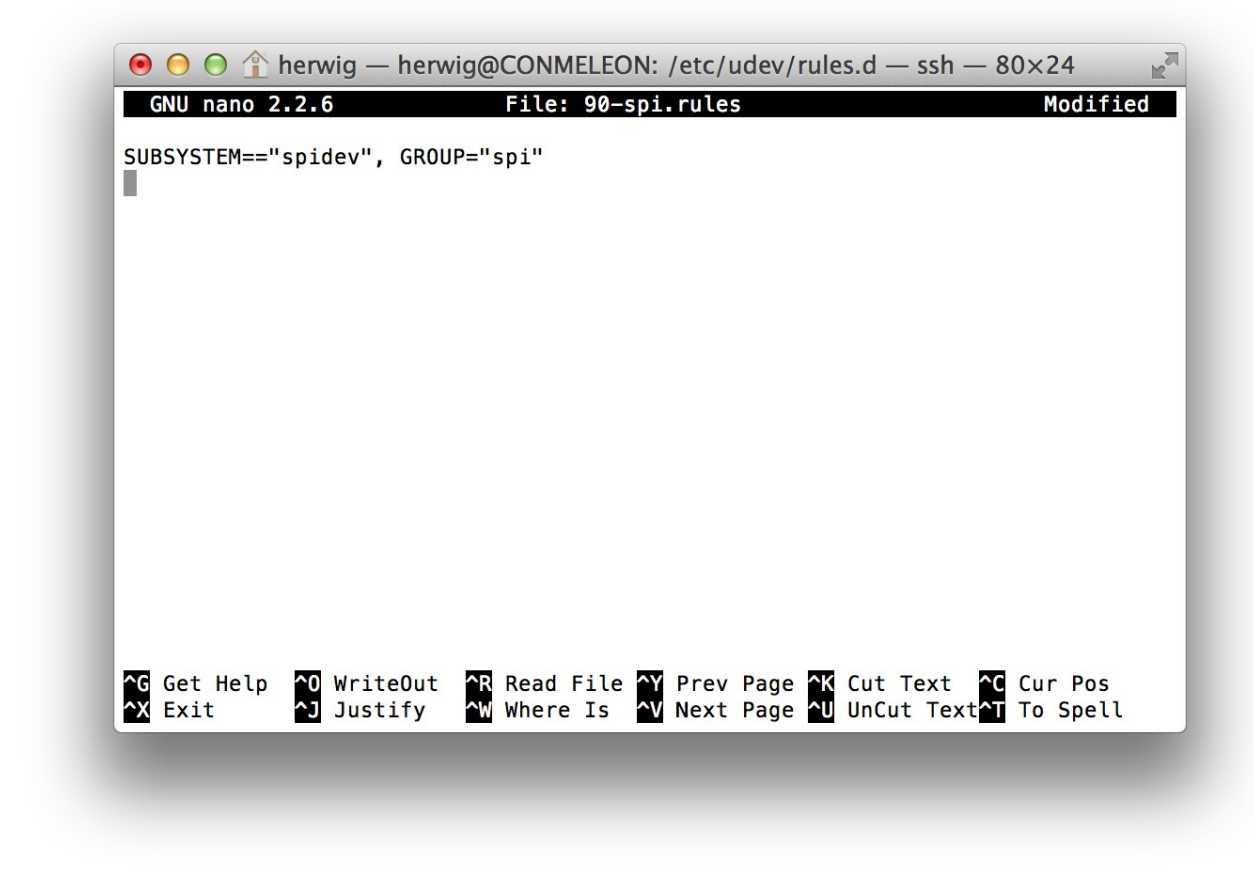

Figure 9: Create 90-spi.rules file for spidev

Save the file with Ctrl+O and exit with Ctrl+X. Reboot the Raspberry Pi to apply the changes.

### 3.3 Interfacing the SPI Bus with BCM2835 Library

The BCM2835 library is an alternative to the Linux Kernel device driver approach. It is much faster, because it is addressing the BCM2835 (or BCM2836 of the Raspberry Pi 2) registers directly. The disadvantage is, that it is coded especially for the Raspberry Pi and is not portable to other Linux based platforms (e.g. the BeagleBone Black). To be able to use the library with the BCM2836 of the Raspberry Pi 2 B we will need at least library version 1.39.

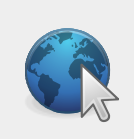

The library and a lot of useful documentation can be found at <a href="http://www.airspayce.com/mikem/bcm2835/index.html">http://www.airspayce.com/mikem/bcm2835/index.html</a>

#### 3.3.1 Enabling the Device Tree Support

The BCM2835 library needs the support for the device tree enabled to work properly. It is also necessary to disable the SPI Kernel Driver, otherwise it will interfere with the library, which is accessing the registers of the BCM2835 (BCM2836) chip directly. The best way to enable the device tree support is via the *raspi-config* utility. The device tree support can be activated by selecting *8 advanced options* and then *A5 Device Tree*.

| A2 Hostname Set the Visi<br>A3 Memory Split Change the a<br>A4 SSH Enable/Disab<br>A5 Device Tree Enable/Disab<br>A6 SPI Enable/Disab | amount of memory made<br>ble remote command lin |
|----------------------------------------------------------------------------------------------------|-------------------------------------------------|
| 4 SSH     Enable/Disab       5 Device Tree     Enable/Disab       6 SPI     Enable/Disab                                              | ole remote command lin                          |
| 5 Device Tree     Enable/Disab       5 SPI     Enable/Disab                                                                           |                                                 |
| 5 SPI Enable/Disab                                                                                                    | hie the use of Nevice                           |
|                                                                                                    | automatic loading                               |
| 7 I2C Enable/Disab                                                                                                    | ole automatic loading                           |
| Serial Enable/Disab                                                                                                    | ole shell and kernel m                          |
| Audio Force audio                                                                                                    | out through HDMI or 3                           |
| ) Update Update this                                                                                                    | tool to the latest ve                           |
| <select></select>                                                                                                    | <back></back>                                   |
|                                                                                                    | Bucks                                           |

Figure 10: Enable Device Tree Support

Reboot after the change.

Now you can check if the device tree is enabled properly. Change to the */proc/device-tree/soc* directory and check if the *ranges* file is present.

```
herwig@CONMELEON ~ $ cd /proc/device-tree/soc/
herwig@CONMELEON /proc/device-tree/soc $ ls ranges
ranges
herwig@CONMELEON /proc/device-tree/soc $
```

#### 3.3.2 Installing the BCM2835 Library

So first of all the BCM2835 library needs to be built on the Raspberry Pi 2 B.

```
herwig@conmeleon ~ $ wget
http://www.airspayce.com/mikem/bcm2835/bcm2835-1.46.tar.gz
herwig@conmeleon ~ $ tar zxvf bcm2835-1.46.tar.gz
herwig@conmeleon ~ $ cd bcm2835-1.46/
herwig@conmeleon ~/bcm2835-1.46 $ ./configure
herwig@conmeleon ~/bcm2835-1.46 $ make
herwig@conmeleon ~/bcm2835-1.46 $ sudo make check
herwig@conmeleon ~/bcm2835-1.46 $ sudo make install
```

This will build and install the library *libbcm2835.a* into the */usr/local/lib* directory and copy the file *bcm2835.h* to the */usr/local/include* directory. It will also install the kernel module it is using.

#### 3.4 ADS1018 SPI Communication and Configuration

The ADS1018 data sheet is providing lots of information.

One of the important things is the maximum clock rate of the SCLK signal. This value is given with a minimum clock period of 250 ns (parameter  $t_{sclk}$  given on page 5 of the data sheet).So we must not set the bus SCLK frequency of the Raspberry Pi higher than 4 MHz. As the maximum data rate of the ADS1018 is 3300 samples per second, a SCLK frequency of around 1 MHz should be fine.

The SPI bus of the Raspberry Pi SoC provides possible clock rates in multiples of two:

| clock divider | clock speed |
|---------------|-------------|
| 2             | 125 MHz     |
| 4             | 62,5 MHz    |
| 8             | 31,2 MHz    |
| 16            | 15,6 MHz    |
| 32            | 7,8 MHz     |
| 64            | 3,9 MHz     |
| 128           | 1953 kHz    |
| 256           | 976 kHz     |
| 512           | 488 kHz     |
| 1024          | 244 kHz     |

| 2048  | 122 kHz  |
|-------|----------|
| 4096  | 61 kHz   |
| 8192  | 30,5 kHz |
| 16384 | 15,2 kHz |
| 32768 | 7629 Hz  |

If you choose a clock rate which is not in the list (e.g. 1 MHz) it will be reduced to the next lower valid setting (e.g. 976kHz) automatically.

The ADS1018 must be operated in SPI mode 1 (clock polarity CPOL = 0, clock phase CPHA = 1). This gives how data will be exchanged between the ADS1018 and the Raspberry Pi SPI bus driver chip.

| CPOL = 0 | The clock starts in "low" state and the leading edge is rising, the following edge is falling  |
|----------|------------------------------------------------------------------------------------------------|
| CPOL = 1 | The clock starts in "high" state and the leading edge is falling, the following edge is rising |
| CPHA = 0 | Data is sampled on the leading edge                                                            |
| CPHA = 1 | Data is sampled on the trailing edge                                                           |

So a valid signal on the MISO or MOSI line needs to be present at the rising edge of the clock and will be latched to the internal register at the falling edge of the clock.

#### 3.4.1 ADS1018 Configuration Register Settings

Both the configuration register and the conversion (data) register will be written and read with MSB (Most Significant Byte) first.

The following table shows the configuration register settings recommended for the CONMELEON C1 board.

|     | bit<br>number | value | name in<br>datasheet | description                                                                                             |
|-----|---------------|-------|----------------------|----------------------------------------------------------------------------------------------------|
| MSB | 15            | 0     | SS                   | trigger bit for starting<br>single shot<br>conversion                                                   |
|     | 14            | 1     | MUX2                 | channel selection,<br>we use only single<br>ended, AIN0 = 100,<br>AIN1 = 101, AIN2 =<br>110, AIN3 = 111 |
|     | 13            | 0     | MUX1                 |                                                                                                    |
|     | 12            | 0     | MUX0                 |                                                                                                    |
|     | 11            | 0     | PGA2                 | programmable gain<br>amplifier, we set the<br>full scale voltage to<br>4,096V = 001                     |
|     | 10            | 0     | PGA1                 |                                                                                                    |
|     | 9             | 1     | PGA0                 |                                                                                                    |
|     | 8             | 1     | MODE                 | single shot (1) or<br>continuous (0)<br>sampling                                                        |
| LSB | 7             | 1     | DR2                  | data rate (sampling<br>speed), we set to full<br>speed at 3300 sps                                      |
|     | 6             | 1     | DR1                  |                                                                                                    |
|     | 5             | 0     | DR0                  |                                                                                                    |
|     | 4             | 0     | TS_MODE              | read the internal<br>temperature sensor<br>(1), but we will use<br>the normal analog<br>inputs (0)      |
|     | 3             | 1     | PULL_UP_EN           | internal weak pull up<br>resistor active (1) or<br>inactive (0)                                         |
|     | 2             | 0     | NOP1                 | no operation                                                                                            |
|     | 1             | 1     | NOP0                 |                                                                                                    |
|     | 0             | 1     | NOT USED             | always 1                                                                                                |

If we convert the MSB and LSB to hex values we will get:

reading channel AI 1 (AIN0 in ADS1018 language): MSB = 0x43 (C3 with single shot trigger bit 15 set) and LSB = 0xCB reading channel AI 2 (AIN1): MSB = 0x53 (D3 with single shot trigger bit 15 set) and LSB = 0xCB reading channel AI 3 (AIN2): MSB = 0x63 (E3 with single shot trigger bit 15 set) and LSB = 0xCB

reading channel AI 4 (AIN3): MSB = 0x73 (F3 with single shot trigger bit 15 set) and LSB = 0xCB

3.4.2 Example Code using BCM2835 Library

The following C/C++ code snippet shows a very easy data transfer to and from the ADS1018 just reading the first input channel AIN0.

```
#include "bcm2835.h"
#include <unistd.h> // needed for usleep() function
int main() {
      if (!bcm2835 init())
             return 1;
      bcm2835 spi begin();
      bcm2835 spi setBitOrder(BCM2835 SPI BIT ORDER MSBFIRST);
      bcm2835_spi_setDataMode(BCM2835_SPI_MODE1);
      bcm2835_spi_setClockDivider(BCM2835_SPI CLOCK DIVIDER 256);
      bcm2835_spi_chipSelect(BCM2835_SPI_CS1);
      bcm2835 spi setChipSelectPolarity(BCM2835_SPI_CS1, LOW);
      char TxData[4];
      char RxData[4];
      // we are transferring data in 32 bit mode, according to the ADS1018
      // datasheet, we should write the configuration register two times in a
row
      // read channel AINO in single shot mode
      TxData[0] = 0xC3;
      TxData[1] = 0xCB;
      TxData[2] = 0xC3;
      TxData[3] = 0xCB;
      RxData[0] = 0x00;
      RxData[1] = 0x00;
      RxData[2] = 0x00;
      RxData[3] = 0x00;
            // do the whole thing 10 times, just because we can
```

```
for (int i = 0; i < 10; i++) {</pre>
            // configure for a single shot conversion, reading makes no sense
            // because the conversion is not finished yet
            bcm2835 spi writenb(TxData, 4);
            // data rate is set to 3300 samples per second, so we will get one
every 303 mysec minimum, so we wait for 350 microseconds and now we can also
read the data, the BCM3835 library is not providing a readnb() function, so we
use transfernb instead
            usleep(350);
            // now we remove the single shot conversion trigger bit, because we
don't want to wait another 350 microseconds
            TxData[0] = 0x43;
            TxData[2] = 0x43;
            bcm2835 spi transfernb(TxData,RxData, 4);
            // the answer of the ADS1018 will give MSB of conversion value in
RxData[0], LSB of conversion value in RxData[1], MSB of current configuration
register RxData[2], LSB of current configuration register RxData[3]
            // please note that the ADS1018 will always return the single shot
trigger bit as 0, so if you transfer the MSB 0xC3 you will receive the MSB 0x43
from the ADS1018
            printf("Read cycle %d, bytes read from ADS1018 channel 0: %2.2X,
%2.2X, %2.2X, %2.2X\n", i, RxData[0], RxData[1], RxData[2], RxData[3]);
      }
            // BCM2835 library clean up
      bcm2835 spi end();
      bcm2835 close();
      return \overline{0};
}
```

3.4.3 Converting the Read Integer Value to Voltage

The ADS1018 provides the converted value of the input in twos complement value. Due to the fact, that we don't use differential inputs but single ended ones, we will loose one bit of the 12 bits resolution of the ADS1018. Another fact is that the ADS1018 internal reference voltage (the same as the supply voltage by design) for conversion is 3,3 V. The next possible setting of the programmable gain amplifier is 4,096 V so we loose again, because we will not get a full scale output from the ADS1018.

First we need to rearrange our two 8 Bit MSB and LSB value of the conversion register to a new 16 Bit value. This can be done with a little bit shifting and some other magical tricks ;-).

The following C/C++ code snippet deals with this matter:

```
unsigned int nRawVoltage = 0;
// used for bit shifting, unsigned int will be 16 Bits on most systems, at least
is is on the Raspberry Pi
// copy data register bytes to 16 bit integer
// shift MSB 8 bits to the left and or in LSB
nRawVoltage = (RxData[0] << 8) | RxData[1];
// now shift integer 4 bits to the right, because the 12 bit voltage value of
```

```
the ADS1018 is left aligned
nRawVoltage >>= 4;
```

Now we have our 16 Bit integer value exactly how we wanted it to be.

The next things to consider are the following points:

- We have an input voltage divider in the analog input circuit providing a factor of 3,0 and we want to know the voltage level at the input itself (something between 0 V and 10V) so we need this factor of 3.0 for our voltage calculation.
- We have set a full scale voltage with the programmable gain amplifier of 4,096V
- The reference voltage for conversion is 3,3 V (the supply voltage of the ADS1018)

To make the formula a bit more readable, we will use the following abbreviations.

| U <sub>ref</sub>                               | ADS1018 reference voltage (3,3V)           |  |  |
|------------------------------------------------|--------------------------------------------|--|--|
| U <sub>fs</sub>                                | full scale voltage (4,096V)                |  |  |
| U <sub>input</sub>                             | input voltage to be converted              |  |  |
| U <sub>raw</sub>                               | 16 bit raw value received from the ADS1018 |  |  |
| f <sub>d</sub>                                 | input voltage divider factor (3,0)         |  |  |
| ADC <sub>res</sub> ADS1018 resolution (12 bit) |                                            |  |  |

$$U_{input} = \frac{\frac{U_{raw} * f_d * U_{fs}}{U_{ref}} * U_{ref}}{2^{(ADC_{res}-1)}} = \frac{U_{raw} * f_d * U_{fs}}{2^{(ADC_{res}-1)}} = \frac{U_{raw} * 3,0 * 4,096}{2^{(12-1)}} = U_{raw} * 0,006$$

Now the only thing we have to do is convert the 16 bit integer value to a floating point type to be able to calculate.

The following C++ (sorry no static\_cast in C language ;-)) code snippet shows a possible conversion function. You will need to pass a 4 byte character array holding the reply of the ADS1018 e.g. RxData from the SPI interface example above:

(static cast<float>(nRawVoltage))\*fVoltageDivider\*fFullscaleVoltage/2048.0;

}

```
visit http://www.conmeleon.org/ for more information
```